## Template タブ(スイープ機能)につきまして

Template タブを使うことで、ある特定の変数をスイープ(掃引)させ、その計算結果を比較することが可能です。

使い方は、下記の通りです。ここではサンプルフォルダにございます DoubleQuantumWell\_6nm\_nnp.in (チュートリアルは <u>https://www.nextnano.com/nextnano3/tutorial/1Dtutorial\_DoubleQW.htm</u>)を例 にご説明します。

| Input | Template Template (Beta)                | Simulation Output  |                          |                                                         |            |
|-------|-----------------------------------------|--------------------|--------------------------|---------------------------------------------------------|------------|
|       | 1. Choose                               | input file         |                          |                                                         |            |
| Tem   | nplate file: 📙 C:\Users\takuma.sat      | o\Documents\nextna | no\My input files\Sam    | ple files\nextnano++ sample files\DoubleQuantumWell_    | 6nm_nnp.in |
| Vari  | iables:                                 |                    |                          |                                                         |            |
|       | Variable                                | Value              | Unit                     | Description                                             |            |
|       | QW_WIDTH                                | 6.0                | nm                       | widths of both quantum wells                            |            |
| ►     | QW_SEPARATION                           | 4.0                | nm                       | separation of the QWs                                   |            |
|       |                                         |                    |                          |                                                         |            |
|       |                                         |                    |                          |                                                         |            |
|       |                                         |                    |                          |                                                         |            |
|       |                                         |                    |                          |                                                         |            |
|       |                                         |                    |                          |                                                         |            |
|       |                                         |                    |                          |                                                         |            |
|       |                                         |                    |                          |                                                         |            |
|       |                                         |                    |                          |                                                         |            |
|       |                                         |                    |                          |                                                         |            |
|       |                                         |                    |                          |                                                         |            |
|       |                                         |                    |                          |                                                         |            |
|       |                                         |                    |                          |                                                         |            |
|       |                                         |                    |                          |                                                         |            |
|       |                                         |                    |                          |                                                         |            |
| S     | weep 2. Select sweep                    | variable           |                          | 2. Charlet values                                       |            |
| (     | Single simulation filename suffix       | : _modified        |                          | 5. Specify values                                       |            |
| (     | Range of values variable:               |                    | ~                        | from: to: step:                                         |            |
| (     | List of values variable: QV             | SEPARATION         | ~                        | values: 1.0,2.0,3.0,4.0,5.0,6.0,7.0,8.0,9.0,10,15,20,30 | )          |
|       |                                         |                    |                          |                                                         |            |
| 0     | o o o cui 🕞 louis vi                    |                    |                          |                                                         |            |
| (     | Save to folder: C:\Users\ta             | kuma.sato\Document | ts \nextnano \My input f | iles \Sample files \nextnano++ sample files             |            |
| (     | Save to temporary folder and add to     | batch list         |                          |                                                         |            |
| [     | Include all modified variables in filen | ame                |                          |                                                         |            |
|       | reate input files / Proce "             | Create input       | filos" 5                 | Go to Pup tab and rup batch l                           | ict        |
| P     | estomosesing                            | create input       | i nies – 5               | . Go to Run tab and full batch i                        | 151        |
|       | A Number of selevant of                 | 2                  | Maximum another of the   | lus lines 2 6 Create file with combined                 | data       |
| -     | Select output data fil                  | ounn: 2            | Maximum number of va     | and lines. 0 Proces this but                            |            |
| 1.    | Select output data fil                  | e 8. spec          | city column a            | ind lines 9. Press this but                             | ton        |
| 1.    | Template タブを選択し                         | 、スイープ機             | 能を適用したい                  | ハインプットファイルを、Template f                                  | ile:隣の     |
|       | アイコンから選択します                             | Variables: 16      | 「選択可能た変                  | 数一覧が表示されます<br>数                                         |            |
| n     |                                         |                    |                          | フィープキルない本教を望がナナ                                         | アアッル       |
| ۷.    | Sweep IL, LIST OF VALUES &              | 医扒しより。             | variable · »6            | ヘィーノさせにい変数を迭ひます。                                        | ししでね       |
|       | 例として QW_SEPARATION                      | ーをスイープし            | <i>、</i> ます。             |                                                         |            |
| z     | values: K スイープされ                        | トろ値 (複数)           | を入力します                   | インプットファイルですでにスイ                                         | ープ値を       |

- 3. values: に、スイープさせる値(複数)を入力します。インプットファイルですでにスイープ値を 指定している場合には、自動的に値が表示されます。
- 4. **Create input files** ボタンを押すと、values:の各入力値に対するインプットファイルが自動的に生成されます。

5. Run タブに切り替えて、3 で生成したインプットファイルのリストを Run させます。計算が終わるまで待ちます。values:の各入力値に対する計算結果が、アウトプットフォルダ内に作られます。

## Postprocessing を使ったスイープ計算結果の比較

アウトプットフォルダ内の\*.dat ファイル内から、ある変数(計算結果)を選び、それを縦軸、各入力 値(スイープさせた値)を横軸にしたグラフを、プロットすることが可能です。

6. Output タブで、データの形状を確認します。左から2番目のボタンを押すと、gnuplot プロットで はなくデータ形式で表示させることができます(下図)。

| FILE        | Edit Run       | View lools                 | Help         |                           |
|-------------|----------------|----------------------------|--------------|---------------------------|
| Input       | Template       | Template (Beta)            | Simulation   | Output                    |
| wf_en       | ergy_spectrum_ | quantum_region_G           | amma_0000.d  | at<br>3-<br>DoubleQuantum |
| 20.100      | Fnergyle       | V1                         | ane teaper a |                           |
| 110.        | Duct dy [c     |                            |              |                           |
| 1           | 0.046556       | 343972                     |              |                           |
| 1<br>2      | 0.046556       | 343972<br>075000           |              |                           |
| 1<br>2<br>3 | 0.046556       | 343972<br>075000<br>659258 |              |                           |

ここでは例として、Quantum > wf\_energy\_spectrum\_\*dat の最初の2行のデータを考えます。これは二 重量子井戸中の固有状態のうち、結合性軌道の固有エネルギーに該当します。2つの量子井戸が離れ れば離れるほど、波動関数の空間的重なりは小さくなり、エネルギー差は小さくなります。

7. フォルダのアイコンを押して、比較したい変数を含む\*.dat ファイルを選択します。

 Number of relevant column: で比較したい変数の列を選択します。 Maximum number of value lines:
で、比較したい行数を選択します。例えば、 Maximum number of value lines: 2 を選択すると\*.dat ファ イル内の最初の2行の値が取り出されます。

9. Create file with combined data ボタンを押すと、

(インプットファイル名)\_(スイープした変数名)\_postprocessing というフォルダが作成され、その中に \*.dat ファイルが作成されます。Output タブ内でそのファイルを選択すると、以下のように、横軸を スイープ変数としたプロットが表示されます。

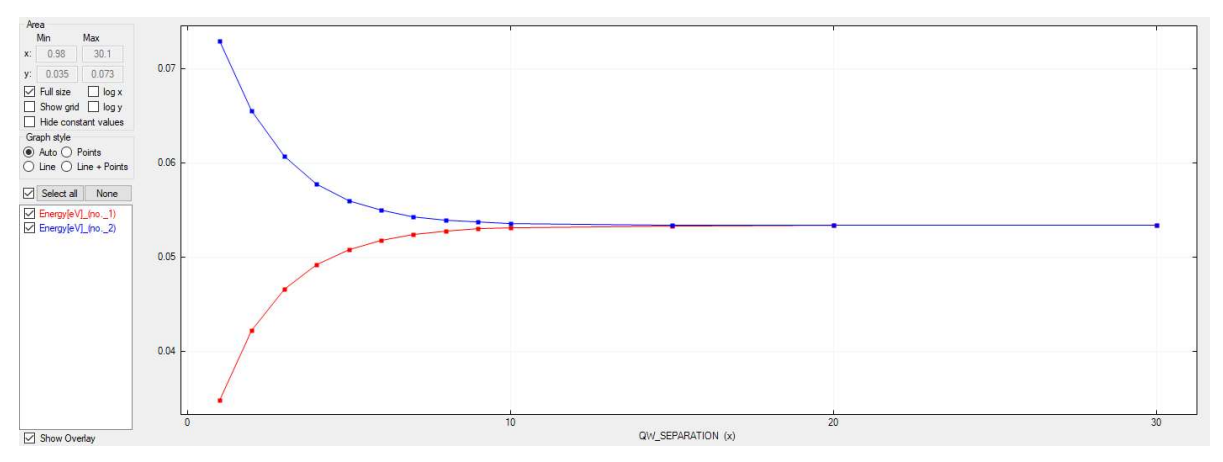

赤線が1行目、青線が2行目のデータです。2つの量子井戸間の距離を大きくするにつれ、固有エネ ルギーの差が小さくなることを視覚的に確認することができます。